# 【データ編集】

平面線形の編集画面

| 🏨 <del>T</del> | 面線形要素入力 (役杭要                                 | [素法)           | 【道路モー            | F]                 |                              |                                |                      |                              | _                  | _ |                                 | $\times$             |
|----------------|----------------------------------------------|----------------|------------------|--------------------|------------------------------|--------------------------------|----------------------|------------------------------|--------------------|---|---------------------------------|----------------------|
| ファイル           | ν( <u>F</u> ) 編集( <u>E</u> ) ツール( <u>T</u> ) | ウィン            | ドウ( <u>W</u> )   | ヘルプ( <u>H</u>      | <u>l</u> )                   |                                |                      |                              |                    |   |                                 |                      |
| 起終             | 点 X= -5514.7458<br>点 X= -4810.8038           | 986 Y<br>961 Y | /= -16<br>/= -16 | 548.533<br>634.696 | 731<br>586                   |                                |                      |                              |                    |   |                                 | 算実行                  |
| NO.            | 要素の種類                                        | IP.            | 曲りの<br>方向        | 役杭名                | 座標 ×                         | 座標 丫                           | 円曲線 R<br>半径          | /<br>ታወሃብՒኛ A1<br>ለ° ታ⊁∽ቃ A2 | 2017ト、L1<br>曲線長 L2 | ^ | ≝ <u>*</u> :<br>⊒• <u>≥</u> i   | 挿 人<br>削 除           |
| 1              | クロソイド(前半)                                    | <b>•</b>       | 左曲り              | KA<br>KE           | -5451.428147                 | -16537.560712                  | 350.0000             | 150.0000                     | 64.2857            |   | ∃;⊨                             | 任意点                  |
| 2              | クロソイド(後半)                                    | 1              | 左曲り              | KE<br>Ka           | -5269.955918<br>-5213.011733 | -16565.941657<br>-16595.722788 | 350.0000             | 150.0000                     | 64.2857            |   | <mark>り</mark> 要                | 揉表示                  |
| 3              | 基本加ソイド(KA→KE)                                | 2              | 右曲り              | KA<br>KE           | -5132.185916                 | -16635.015128                  | 250.0000             | 150.0000                     | 90.0000            |   | 1<br>1<br>1<br>1<br>1<br>1<br>1 | 印刷                   |
| 4              | 単円                                           | 3              | 右曲り              | BC<br>EC           | -5088.755507                 | -16645.775550                  | 250.0000             |                              |                    |   |                                 | <u>30田/</u> 」<br>閉じる |
| 5              | 卵型如ンイド(KAE→KEE)                              | 4              | 右曲り              | KAE<br>KEE         | -5080.730432                 | -16646.871406                  | 250.0000<br>200.0000 | 90.0000                      | 32.4000<br>40.5000 |   | 2                               | ±×⊂ı~                |
| 6              | 単円                                           | 5              | 右曲り              | BC<br>EC           | -5050.948480                 | -16648.129669                  | 200.0000             |                              |                    |   |                                 |                      |
| 7              | 基本如ソイド(KE→KA)                                | 6              | 右曲り              | KE<br>Ka           | -4979.885229                 | -16637.216248                  | 200.0000             | 120.0000                     | 72.0000            |   |                                 |                      |
| 8              | 基本如Y化*(KA→KE)                                | 7              | 左曲り              | KA<br>Ke           | -4910.950556                 | -16625.333090                  | 280.0000             | 140.0000                     | 70.0000            |   |                                 |                      |
| 9              | 単円                                           | 8              | 左曲り              | BC<br>EC           | -4810.803961                 | -16634.696586                  | 280.0000             |                              |                    | ~ |                                 |                      |
|                | -<br>Spaceキーで                                | 切り替え           |                  |                    |                              |                                |                      |                              |                    |   |                                 |                      |

### 縦断線形の編集画面

| 🛄 縦断線形要素入力(平面)                               | 線形と連動)              |                   |                   |                 |        |        |         |               | ×          |
|----------------------------------------------|---------------------|-------------------|-------------------|-----------------|--------|--------|---------|---------------|------------|
| ファイル( <u>F</u> ) 編集( <u>E</u> ) 測点( <u>S</u> | ) ツール( <u>T</u> ) 1 | 受定( <u>C</u> ) ウィ | ンドウ( <u>W</u> ) · | ヘルプ( <u>H</u> ) |        |        |         |               |            |
| 表示計画高: 計画高                                   |                     | -<br>-            | 🗌 左右綱             | 息を表示する          | ?      | 说明     |         | 2             | 線追加        |
| 計画高                                          |                     |                   |                   |                 |        |        |         | <br>~         | 線削除        |
| NO. 測点名                                      | 追加距離                | 折れ点高              | VCL               | 計画高             | 勾配     | VCR    | VCM     | <u>=</u>      | 挿入         |
| 1 NO.0                                       | 0.0000              | 83.5500           | 0.0000            | 83.5500         | -4.689 |        | 0.0000  | <u>₽×</u>     | 削隊         |
| 2 NO.4+12.862                                | 92.8625             | 79.1961           | 100.0000          | 79.3535         | -4.689 | 7943   | 0.1574  | - È f         | 也線参照       |
| 3 NO.12+1.176                                | 241.1762            | 74.1095           | 100.0000          | 74.4905         | -3.430 | 3281   | 0.3810  |               | 抵面設定       |
| 4 NO.22+7.146                                | 447.1464            | 73.3228           | 100.0000          | 73.3253         | -0.382 | 491334 | 0.0025  |               |            |
| 5 NO.33+4.71                                 | 664.7098            | 72.5361           | 100.0000          | 72.1164         | -0.362 | 2979   | -0.4197 | <u>111</u> WE | 17日時印水     |
| 6 NO.36+10.297                               | 730.2973            | 70.0969           | 0.0000            | 70.0969         | -3.719 |        | 0.0000  | 日前            | 路中断        |
| 7                                            |                     |                   |                   |                 |        |        |         | ШЧ            | 时解除        |
|                                              |                     |                   |                   |                 |        |        |         | <b>*</b> B 3  | 制点取込       |
|                                              |                     |                   |                   |                 |        |        |         | 🚕 V           | C変化点       |
|                                              |                     |                   |                   |                 |        |        |         | 日根            | <b>詰登録</b> |
|                                              |                     |                   |                   |                 |        |        |         |               | 印刷         |
|                                              |                     |                   |                   |                 |        |        |         |               | 閉じる        |
|                                              |                     |                   |                   |                 |        |        |         |               | 主灯         |
|                                              |                     |                   |                   |                 |        |        |         |               |            |

計画横断形状の編集画面

| 🗓 横断           | 忻丁張(計画                                         | ū) (平面線)       | 形と連動)    |                |                 |                |              |   |              | ×           |  |  |
|----------------|------------------------------------------------|----------------|----------|----------------|-----------------|----------------|--------------|---|--------------|-------------|--|--|
| ファイル( <u>F</u> | E) 編集( <u>E</u>                                | ) 測点( <u>K</u> | ) ツール(T) | 設定( <u>S</u> ) | ウィンドウ( <u>V</u> | <u>v</u> ) ヘルプ | ( <u>H</u> ) |   |              |             |  |  |
| ±              |                                                | 測点名: 🛛         | 10.12    |                |                 |                |              |   | 前測。          | 点 次測点       |  |  |
| 4              | 在 構築形状: 道路面 ▼                                  |                |          |                |                 |                |              |   |              | □ 左右切替      |  |  |
| 縦断計道           | 縦断計画高: 74.5131 センター計画高: 74.5131 追加距離: 240.0000 |                |          |                |                 |                |              |   |              | 挿入          |  |  |
| NO.            | CL距離                                           | 水平長            | 斜長       | 計画高            | 高低差             | 横断勾配           | 法勾配          | ~ | ₽×           | 削除          |  |  |
| 1              | 3.0000                                         | 3.0000         | 3.0024   | 74.3931        | -0.1200         | -4.000         | 1:-25.000    |   | 19 A         | 径路追加        |  |  |
| ▶ 2<br>3       | 4.2500                                         | 1,2500         | 1.2510   | 74.3431        | -0.0500         | -4.000         | 1:-25.000    |   |              | 舗装断面        |  |  |
| 4              | 8.9849                                         | 3.4849         | 3.9866   | 72.4321        | -1.9360         | -55.554        | 1: -1.800    |   |              | ₩ E . HD: λ |  |  |
| 5              |                                                |                |          |                |                 |                |              |   | 4 <u>0</u> h | 8-7-4X.C    |  |  |
|                |                                                |                | 任意経路     |                |                 |                |              |   | <u>ور</u>    | 断面積         |  |  |
| 1              |                                                |                |          |                |                 |                |              |   | 9            | 方向杭         |  |  |
|                |                                                |                |          |                |                 |                |              |   | <b>*</b>     | 丁張計算        |  |  |
|                |                                                |                |          |                |                 |                |              |   | 1/           | 端部伸縮        |  |  |
|                |                                                |                |          |                |                 |                |              |   | đ            | 印刷          |  |  |
|                |                                                |                |          |                |                 |                |              |   |              |             |  |  |
|                |                                                |                |          |                |                 |                |              | > |              | 閉じる         |  |  |
|                |                                                |                |          |                |                 |                |              |   |              |             |  |  |

#### 要素種別の編集画面

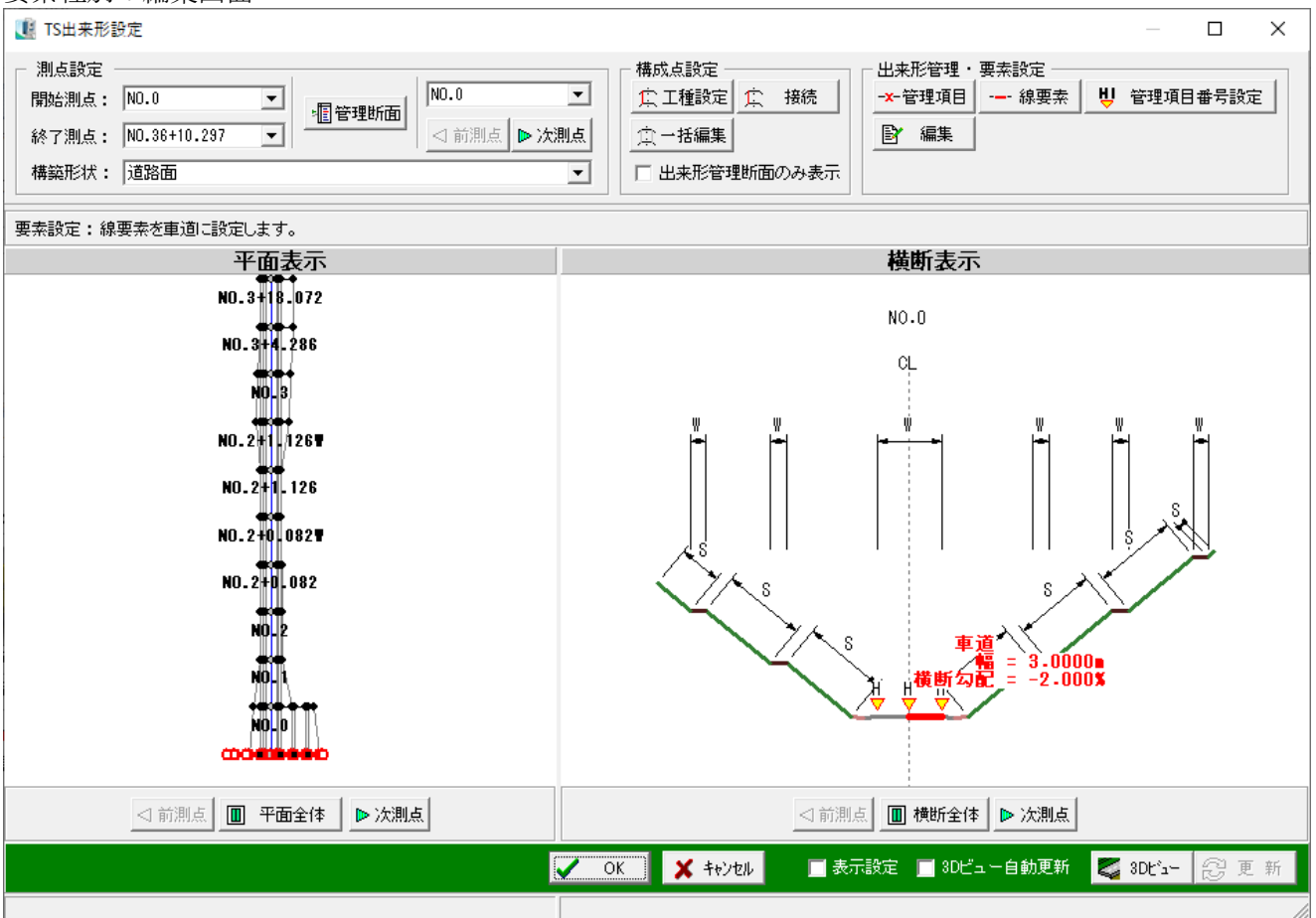

# 【図面作成】

橫断図

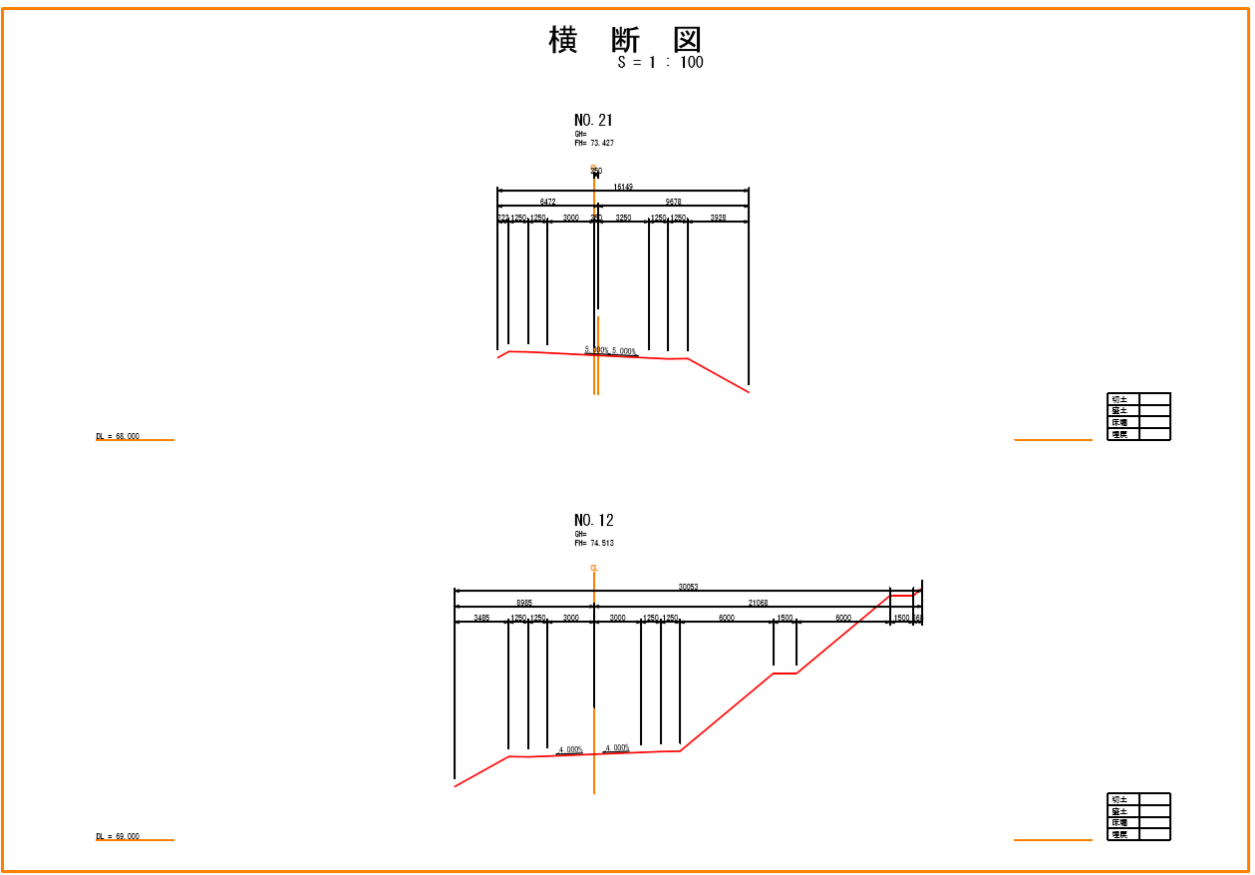

## 【3次元表示】

### サーフェス

形状:平面線形・縦断線形・横断形状から生成したサーフェス 注記: 測点名

- ・測点名の表示/非表示の変更が可能
- ・塗り潰し表示、ワイヤーフレーム表示の切替が可能
- ・平面線形・縦断線形・横断形状から断面補間した表示が可能
- 透過表示が可能
- ・要素種別ごとの色設定が可能

🎚 3 Dピュー

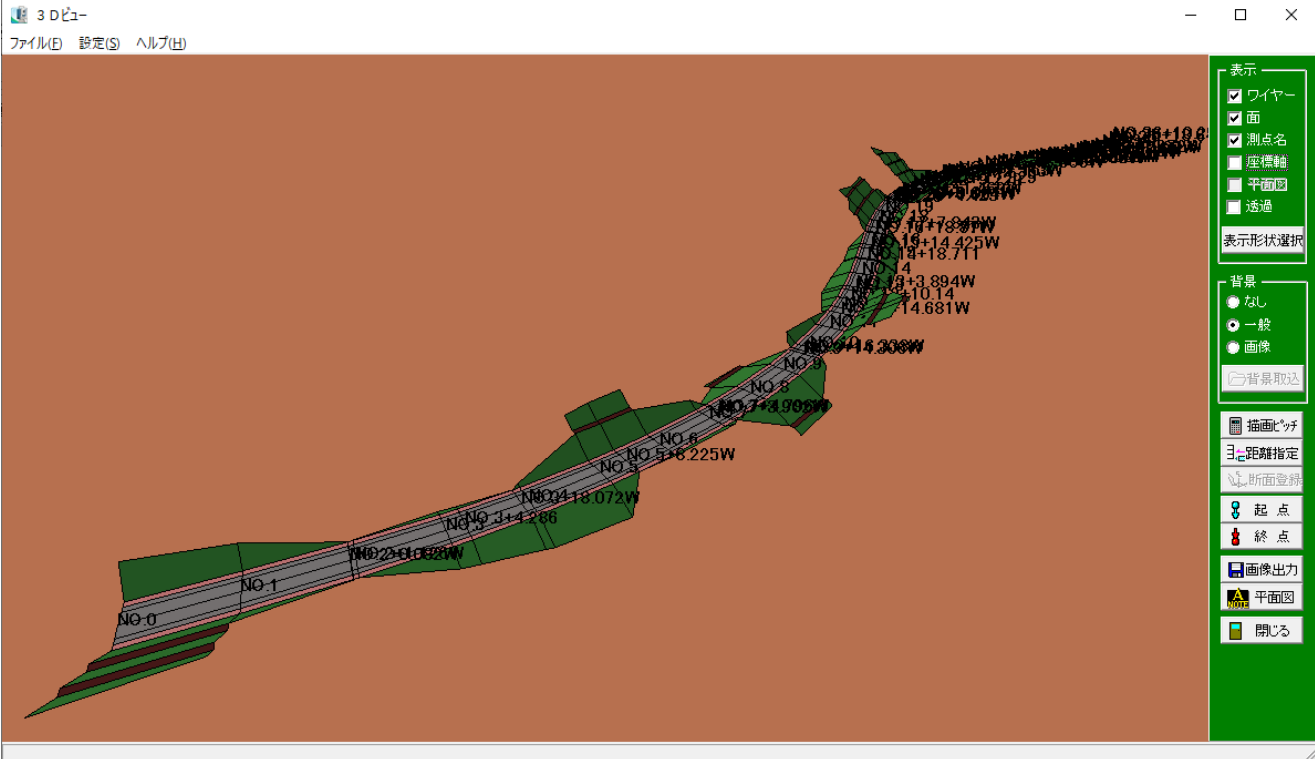

### 【2次元表示】

### 平面線形

形状:平面線形、主要点、中間点

注記:測点名

測点名の表示/非表示の変更が可能

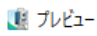

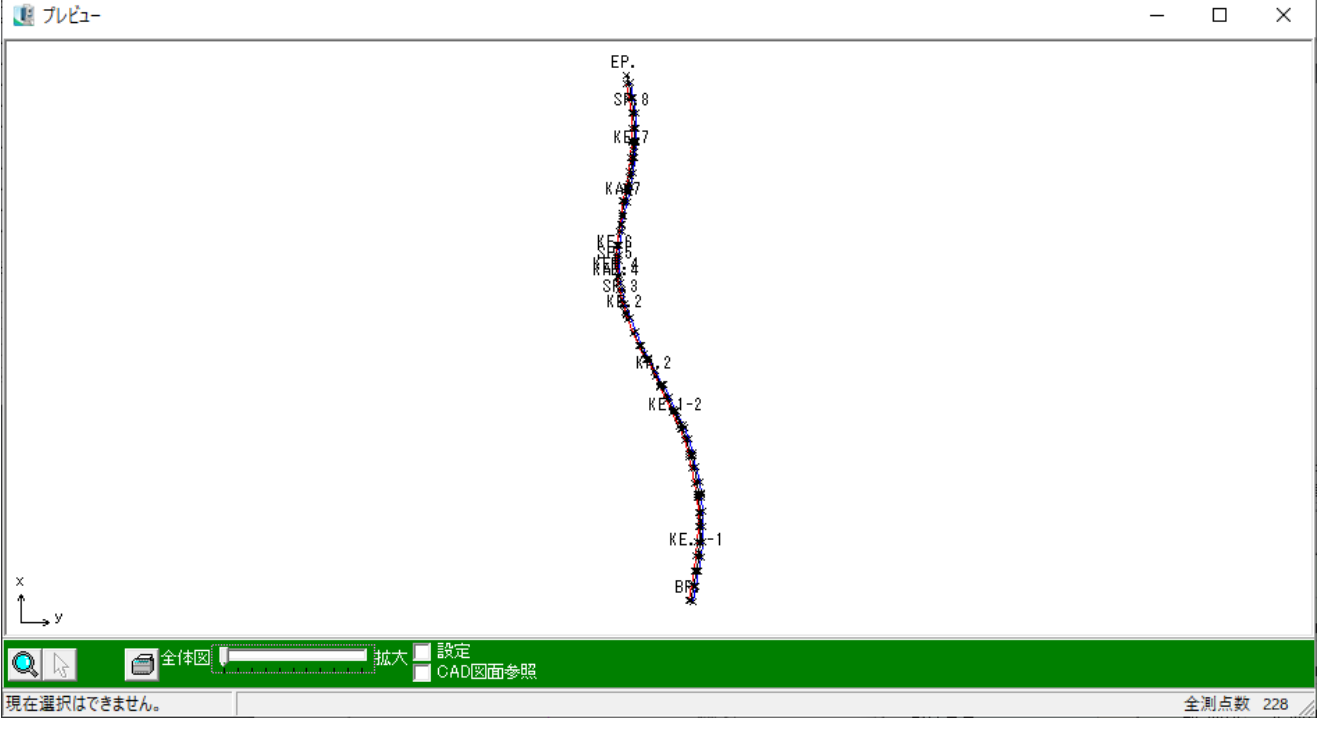

#### 縦断線形

形状:縦断線形

注記:縦断変化点・中間点の番号

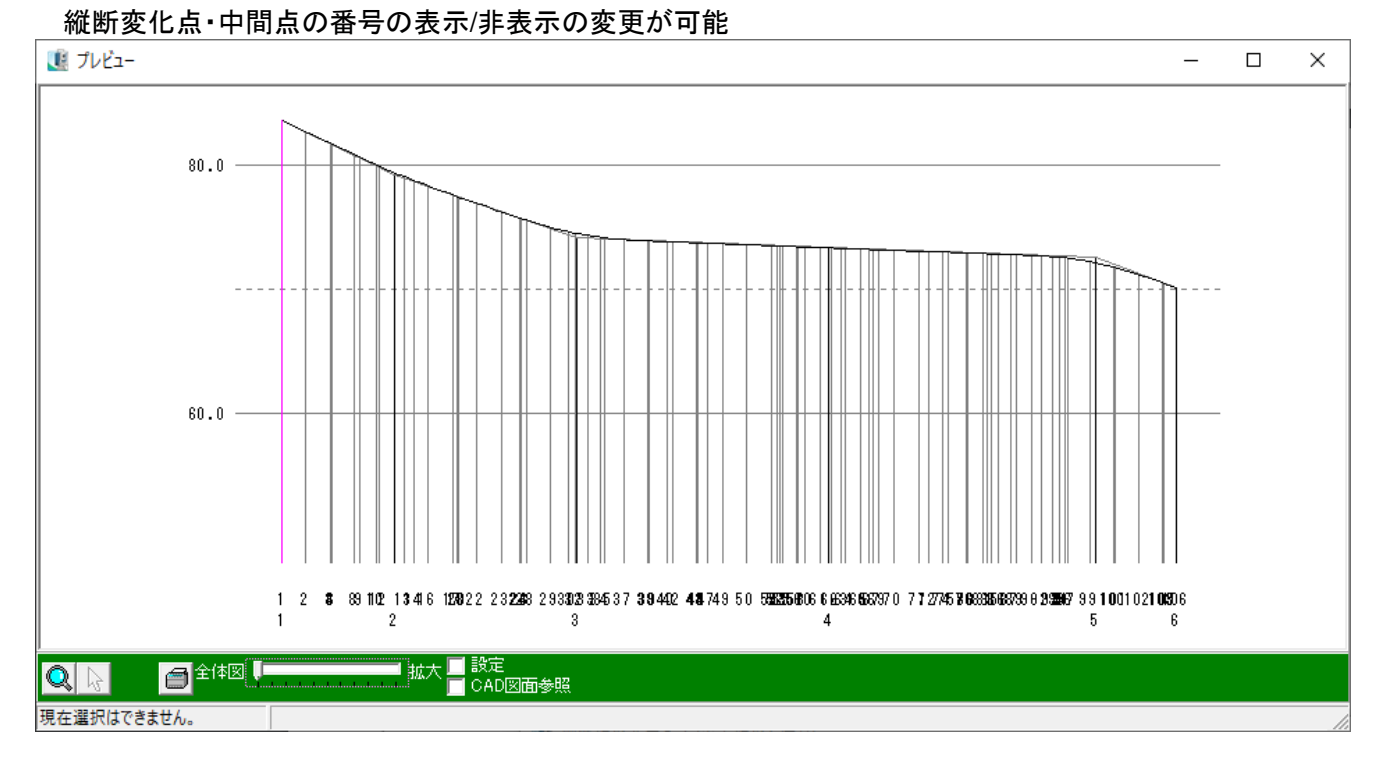

### 横断形状セット

### 形状:横断計画

注記:横断面名称

### 座標値の確認・登録が可能

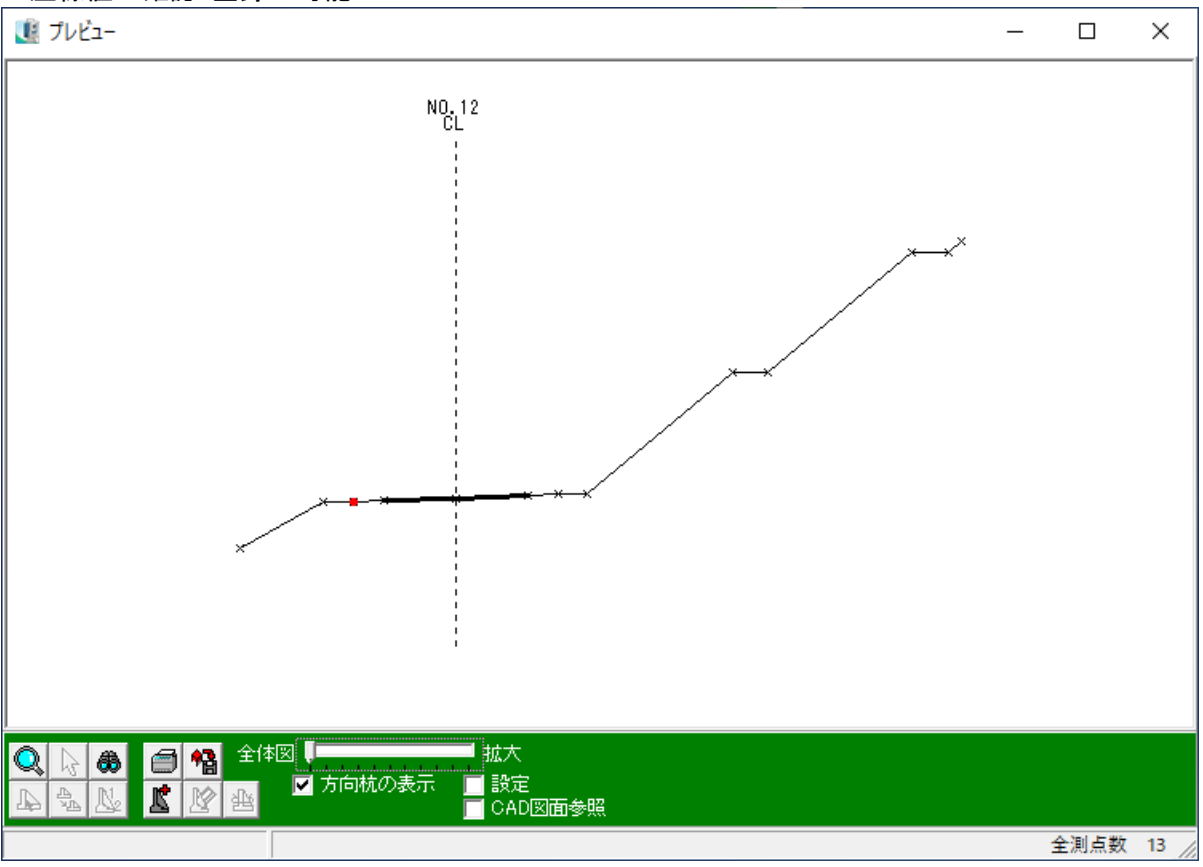

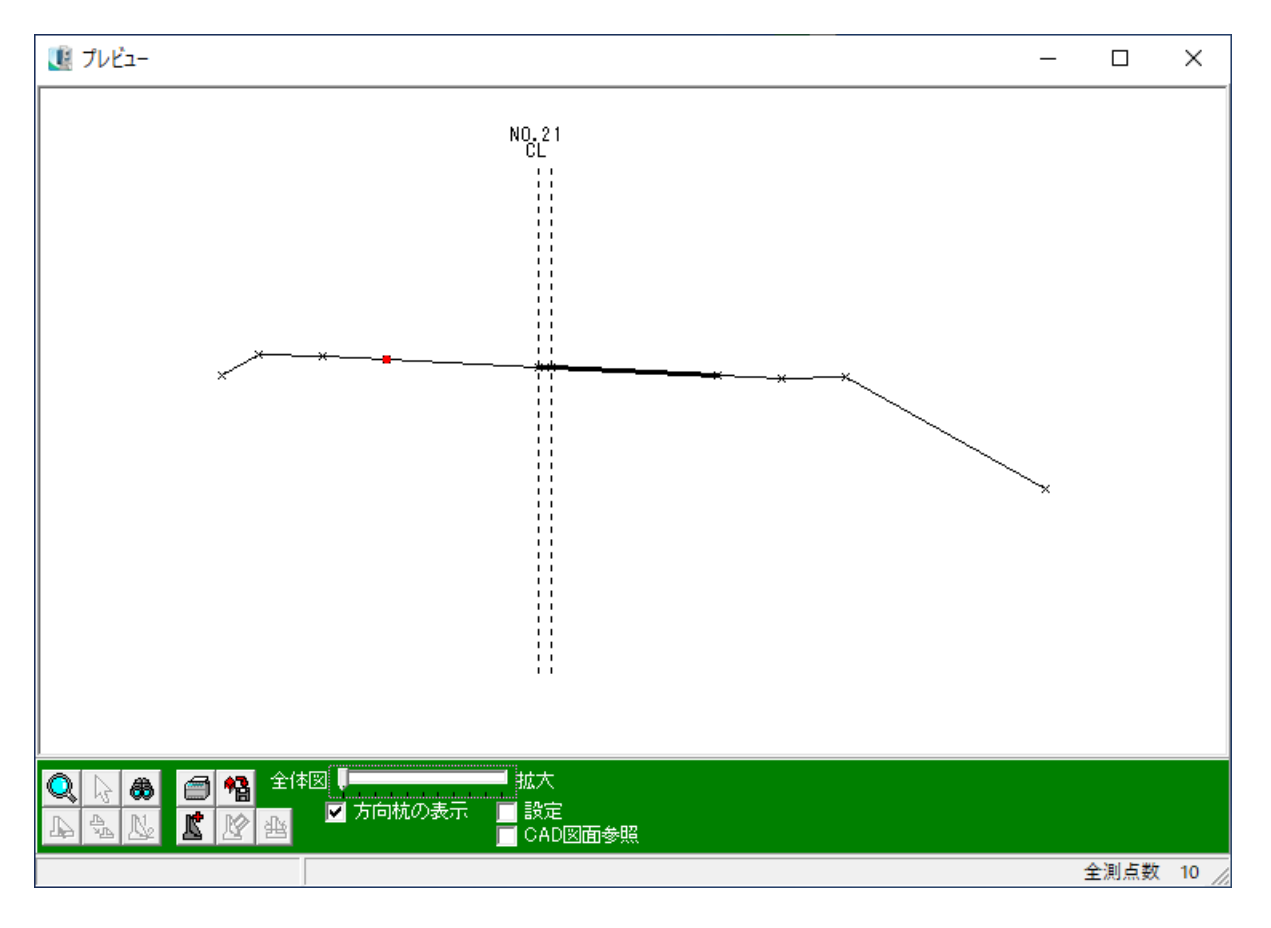